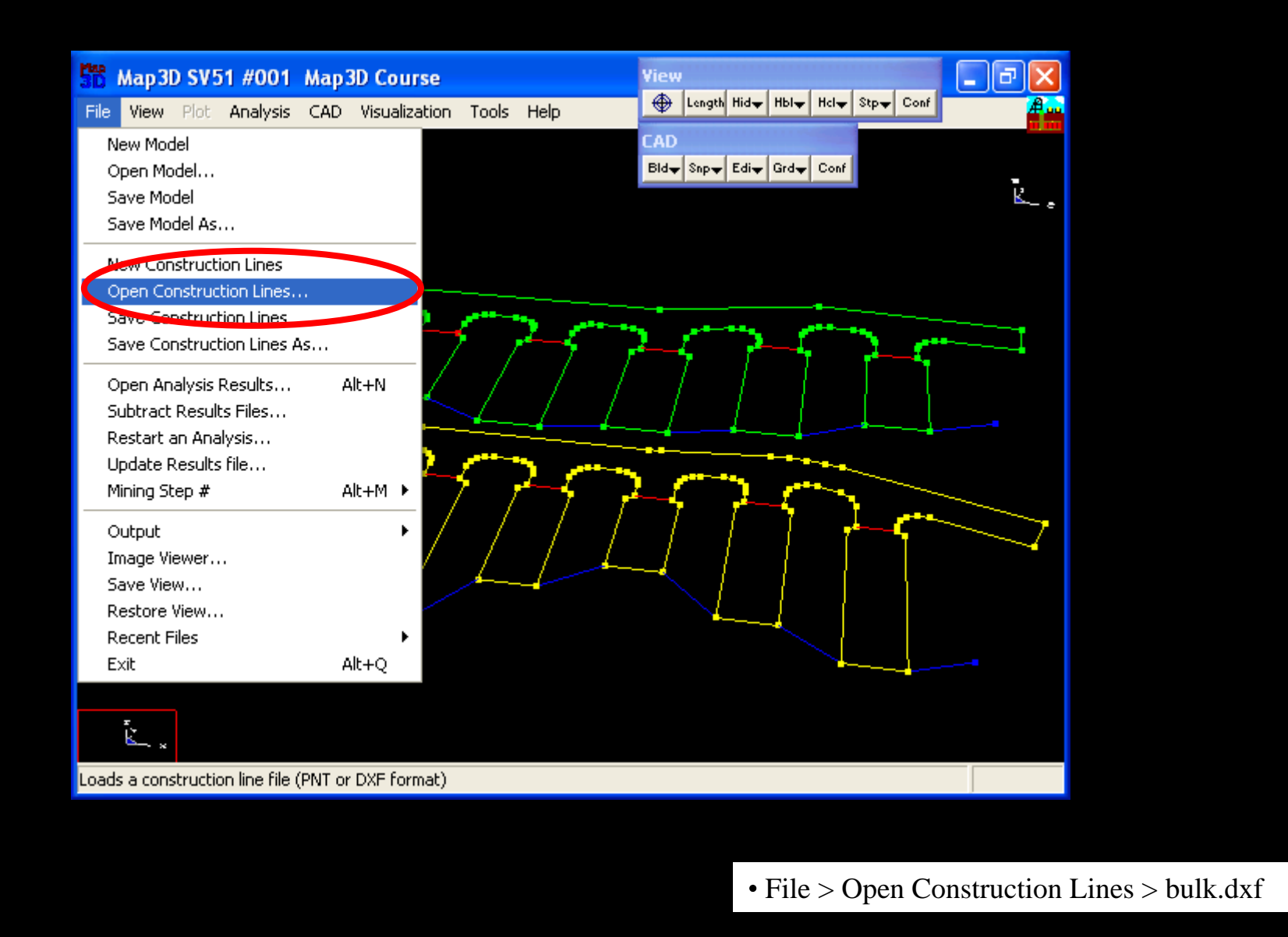

## Import DXF Mine Plans

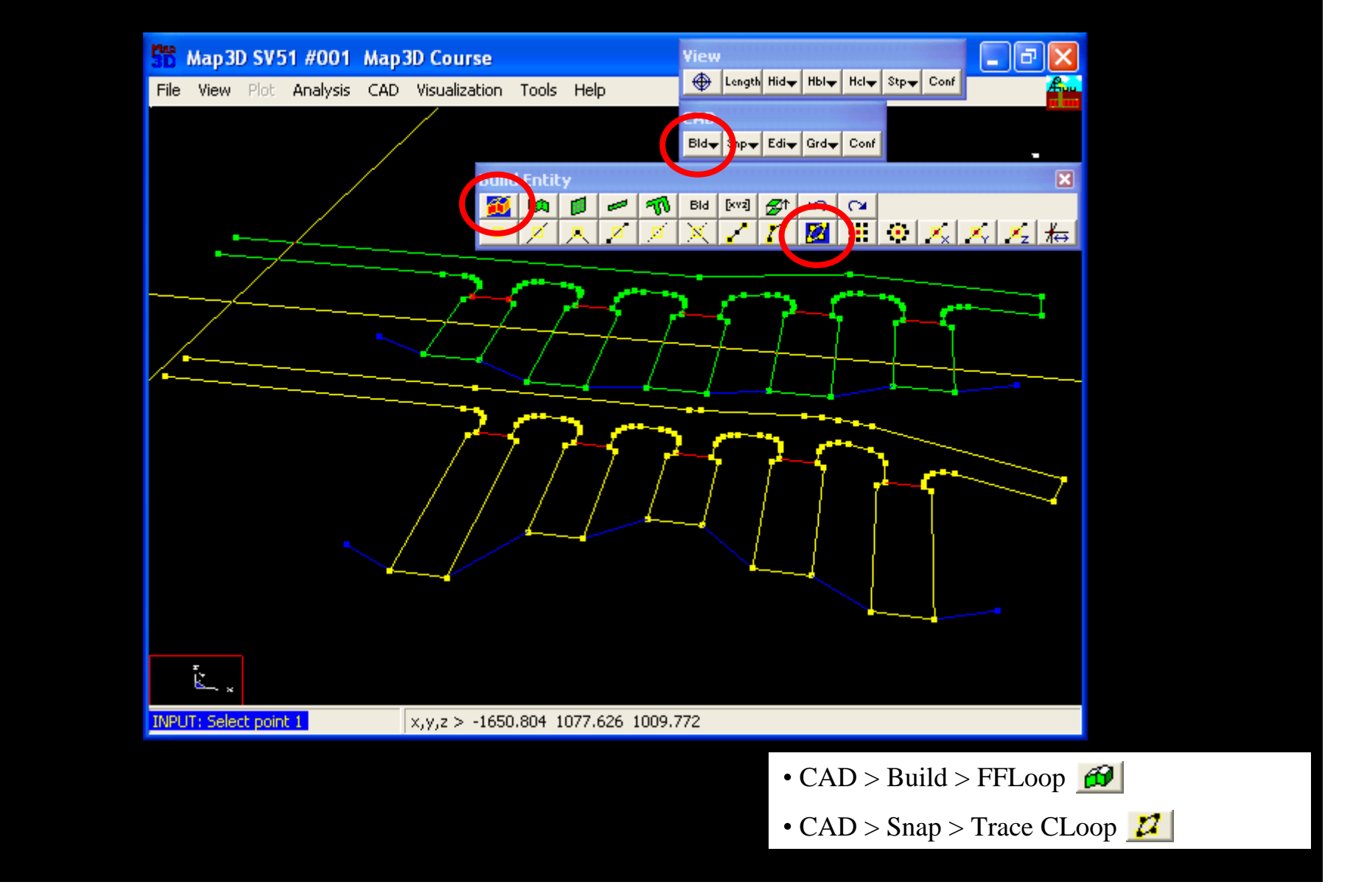

Start the "FFLoop" routine and set the "Trace CLoop Snap" mode

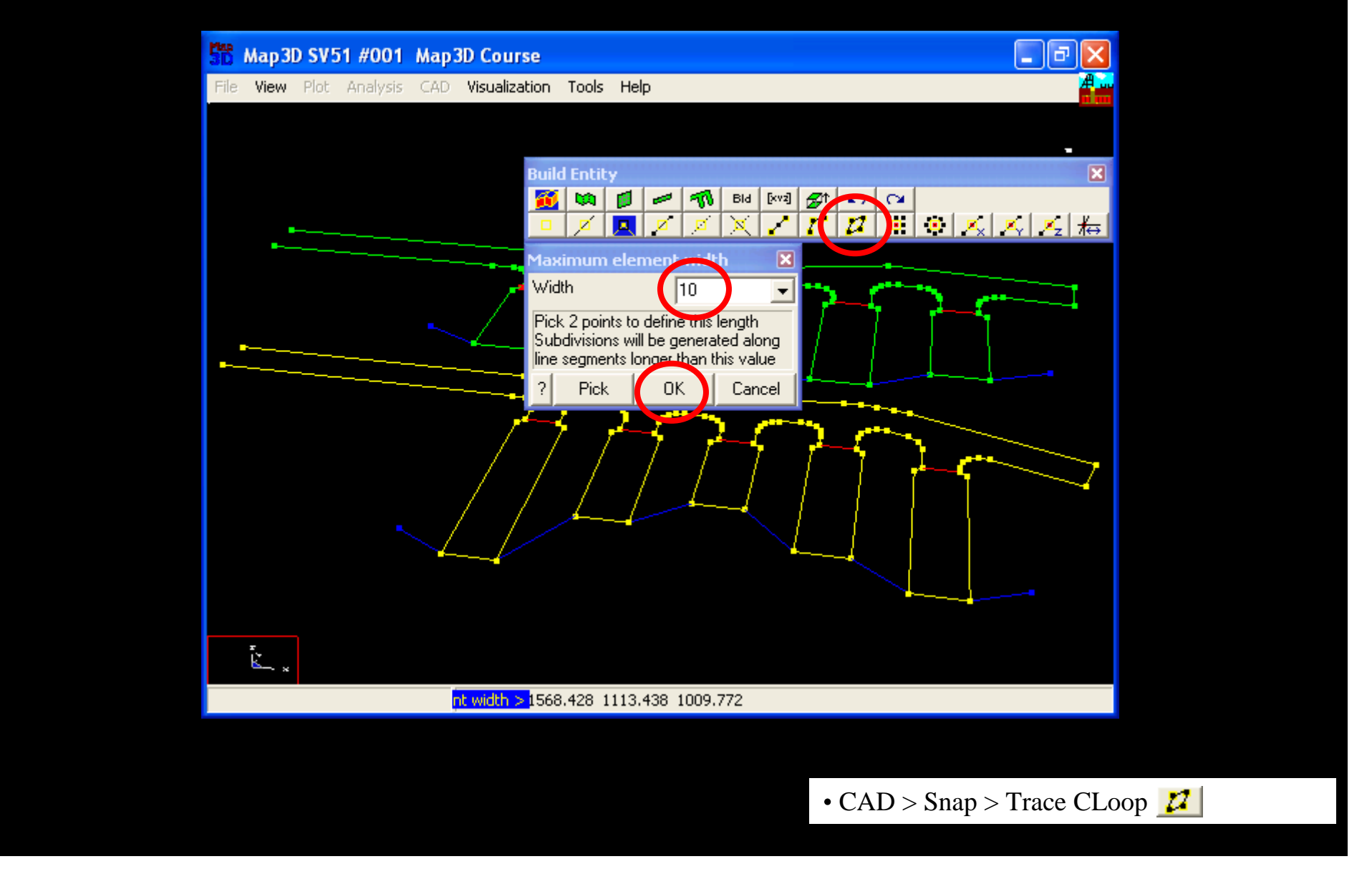

Set the desired element width (10) by picking the "Trace CLoop Snap" mode a 2<sup>nd</sup> time

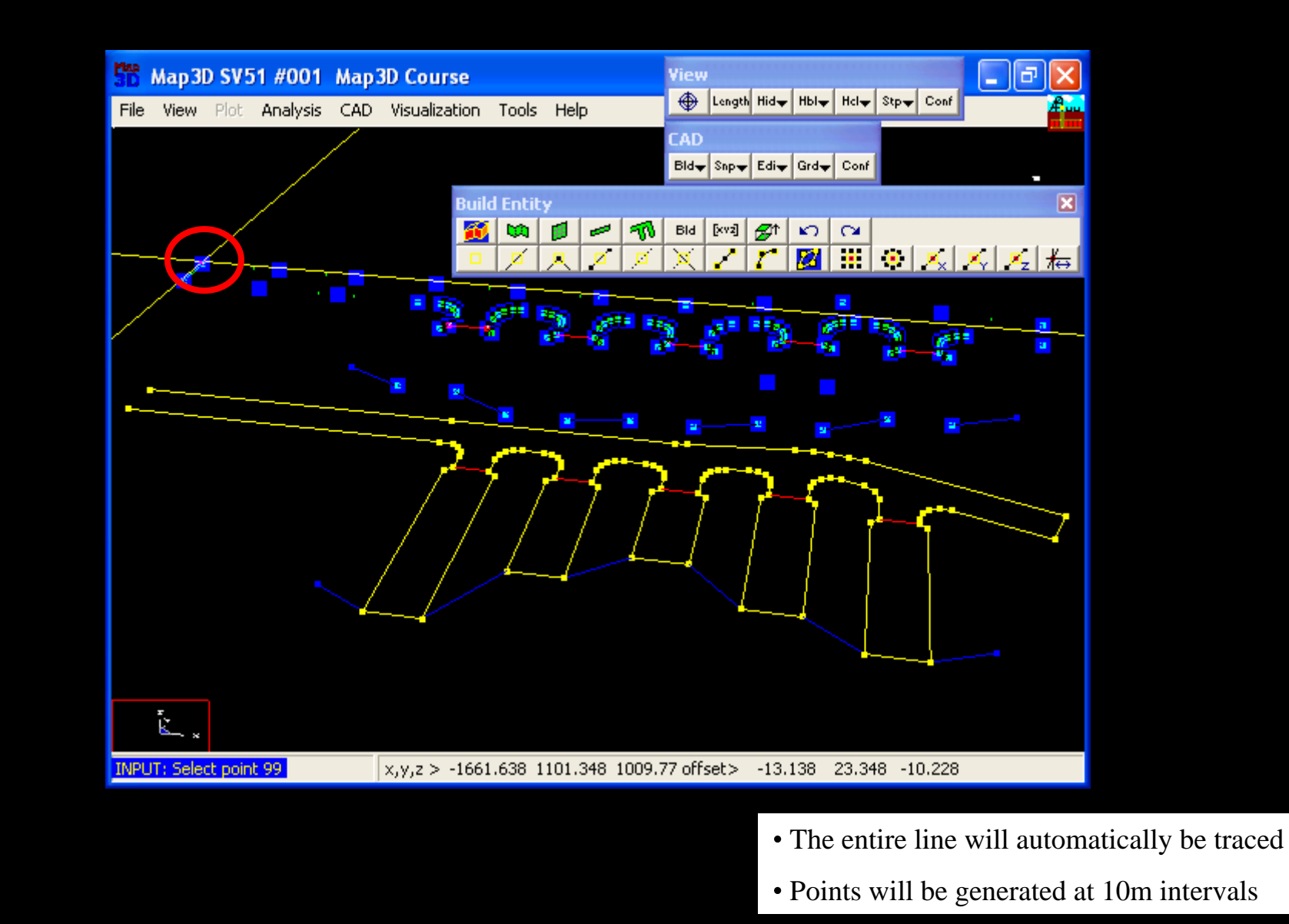

Pick one point on the construction line

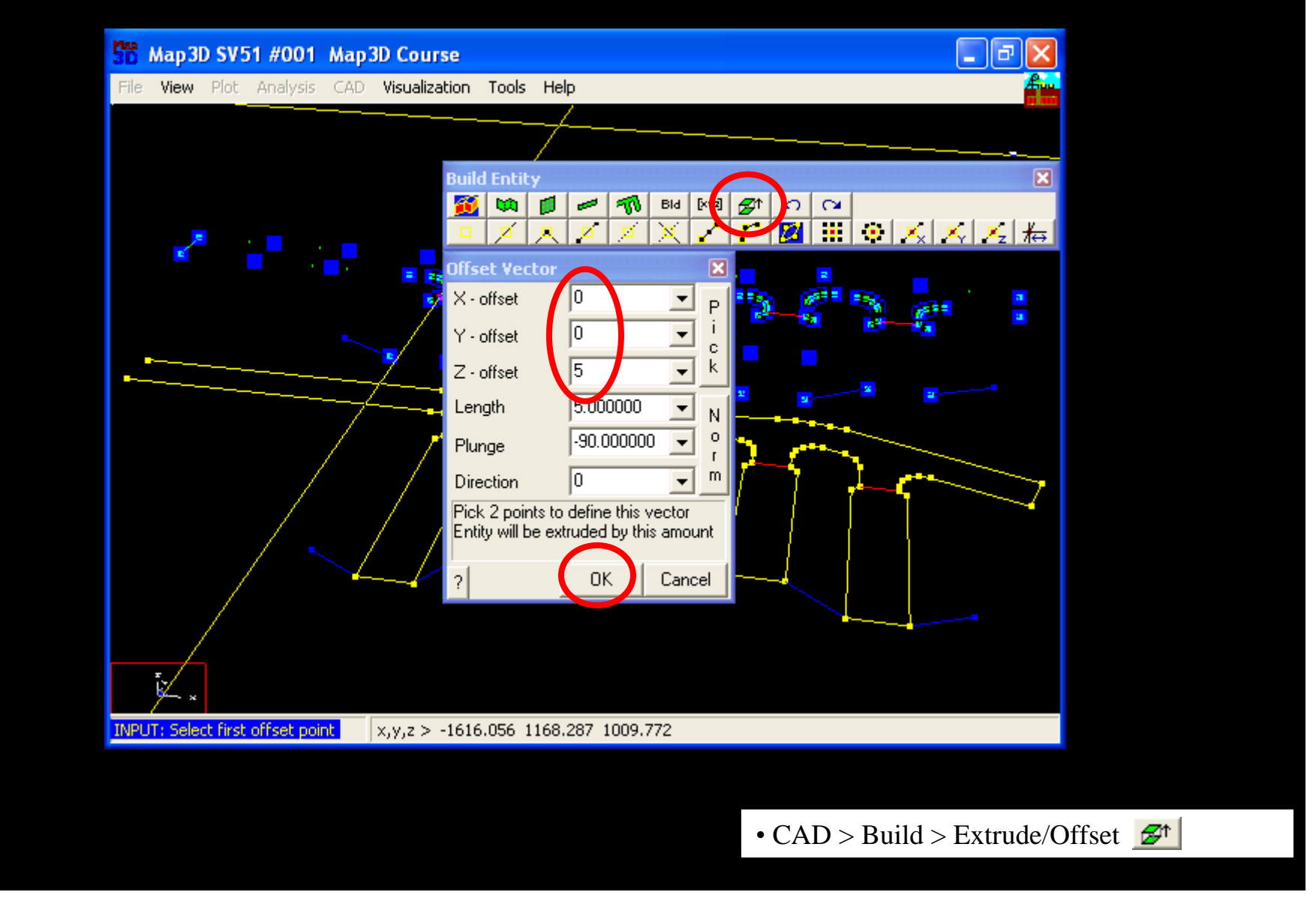

Pick the "Extrude" command (0,0,5)

| 55 Map 3D SV51 #001          | Map 3D Course 📃 🗐 🗗                       | N            |
|------------------------------|-------------------------------------------|--------------|
| File View Plot Analysis      | CAD Visualization Tools Help              |              |
|                              |                                           |              |
|                              |                                           |              |
|                              |                                           | ×            |
|                              |                                           | <del>,</del> |
|                              | Entity Properties                         | ×            |
|                              | / 2 / 2 + / 5 / Block Volume 51213.168000 |              |
|                              | Block Name Mining block                   |              |
| •                            | Element Type Fictitious Force             | -            |
|                              | Block Colour 1                            | ┓            |
|                              | Fixed Element Width                       | -            |
|                              | Matl_Code LERD/LSS                        | -            |
|                              | Mining Step 1 0                           | ┓            |
|                              | Mining Step 2                             | Ţ            |
|                              | Mining Step 3                             | Ţ            |
|                              | Mining Step 4                             | ╡            |
|                              | Mining Step 5                             |              |
| T.                           |                                           | <b>*</b> 1   |
| ►_ ×                         | More Steps Liear All Steps Und            |              |
| INPUT: Specify the Block Nar | ne > ? Copy From Grid BuildCand           | cel          |
|                              |                                           |              |
|                              |                                           | í            |
|                              | • Entity Properties Build                 |              |
|                              |                                           |              |

Pick the "Build" command

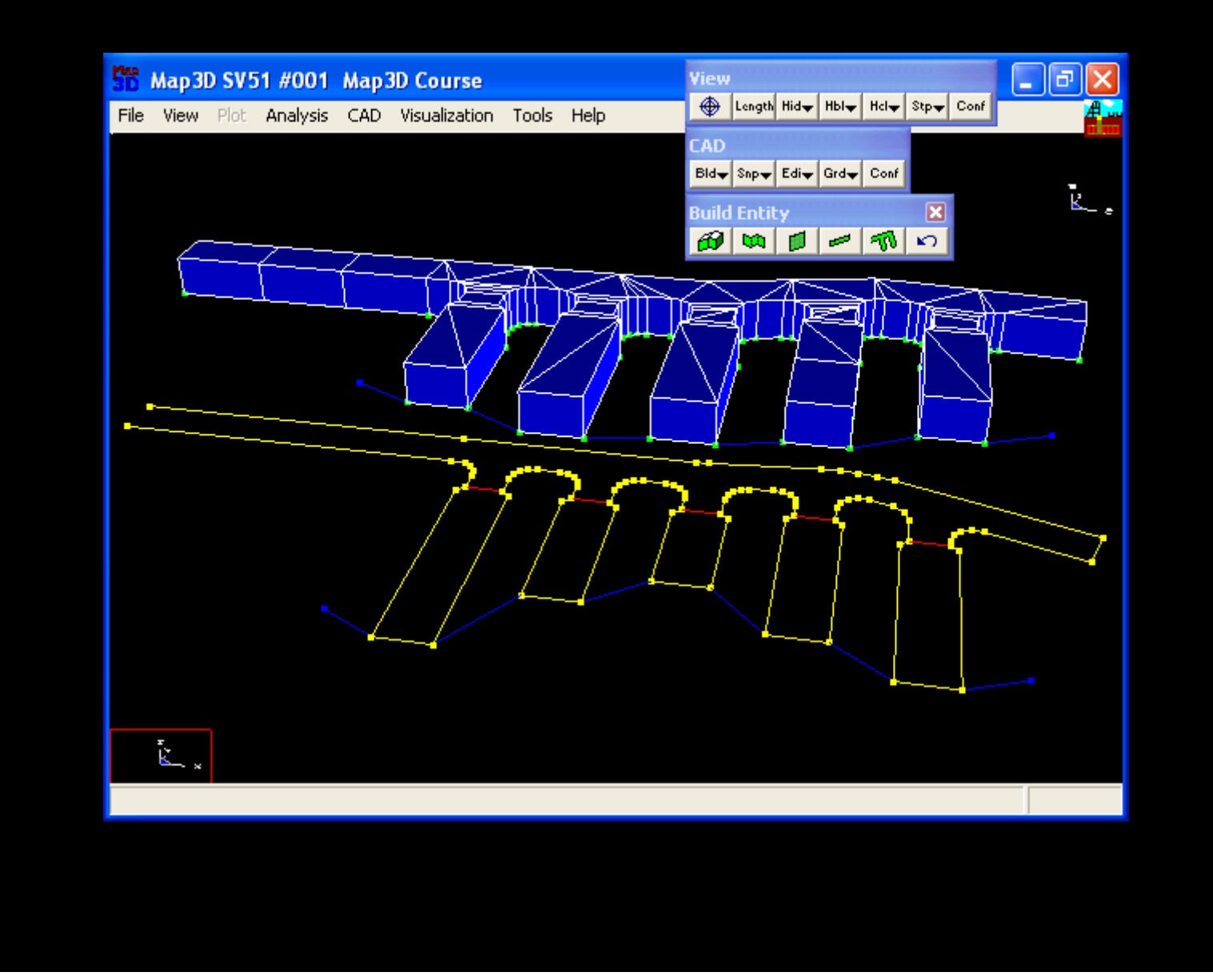

This completes construction of the drift on this level